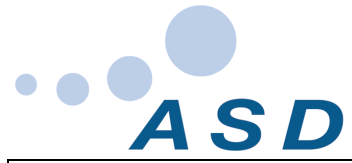

| Projet                | Speedy Spa (Electronique SPA)                                                                                                    |  |
|-----------------------|----------------------------------------------------------------------------------------------------|--|
| Description           | Spécifications Application smartphone                                                                                                    |  |
| Doc. n°               | AX-1774-1-02                                                                                                    |  |
| Revision              | 02                                                                                                    |  |
| Modifications Rev. 01 | Ajout Développement pour IOS. Ajout code paramétrage installateur et<br>Modif. Pages paramétrage. Adaptation des pages paramètre Speedy SPA.<br>Ajout page pilotage pompe, pour cas filtration par pompe variable RS485. |  |
| Modifications Rev. 02 | Ajout détail pompe N°1, dans le cas de la filtration par pompe bi-vitesse<br>(chap. 17)                                                                                                    |  |

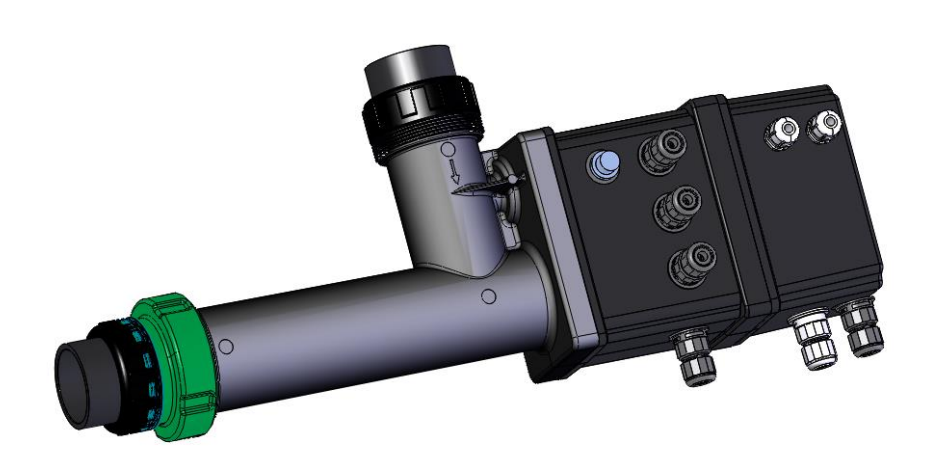

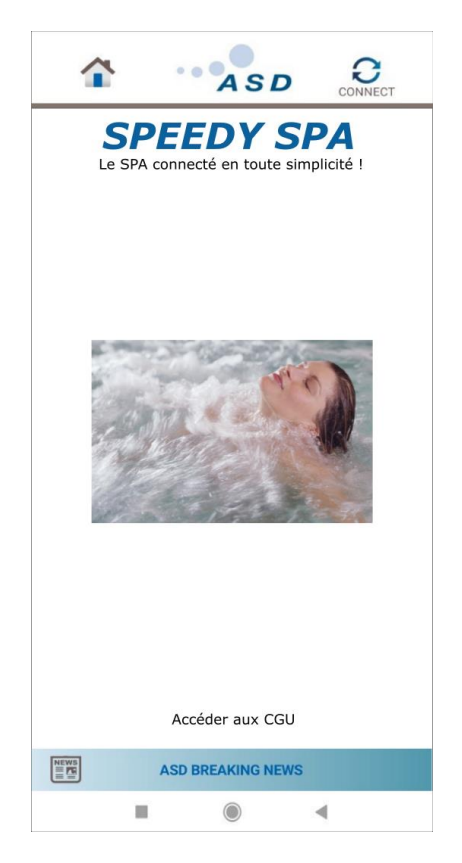

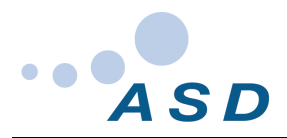

### INDEX

| 1  | INTRODUCTION                                         |
|----|------------------------------------------------------|
| 2  | ICONE DE L'APPLICATION                               |
| 3  | PAGE DE LANCEMENT                                    |
| 4  | PAGE <b>C</b> GU4                                    |
| 5  | PAGE CONNEXION4                                      |
| 6  | PAGE D'ACCUEIL PAR DEFAUT ET ACCES PARAMETRAGE       |
| 7  | PAGE CODE D'ACCÈS ET CHANGEMENT DE CODE5             |
| 8  | PAGE PARAMÉTRAGE FABRICANT6                          |
| 9  | PAGE PARAMETRAGE INSTALLATEUR6                       |
| 10 | PAGES PARAMETRAGE SPEEDY SPA FABRICANT               |
| 11 | PAGE PARAMETRAGE SPEEDY SPA INSTALLATEUR             |
| 12 | PAGE PARAMETRAGE CARTE OPTIONS8                      |
| 13 | PAGE PARAMETRAGE POMPES VARIABLES8                   |
| 14 | PAGE PARAMETRAGE LANGAGE9                            |
| 15 | PAGE VERSION9                                        |
| 16 | PAGES D'ACCUEIL EN FONCTION DES PARAMETRES10         |
| 17 | CAS DE FILTRATION PAR POMPE BI-VITESSE14             |
| 18 | CAS DE FILTRATION PAR POMPE À VITESSE VARIABLE RS485 |
| 19 | PAGE MASSAGE EAU VARIABLE15                          |
| 20 | PAGE FILTRATION                                      |
| 21 | PAGE PROGRAMMATION DE LA FILTRATION16                |
| 22 | PAGE HIVERNAGE                                       |
| 23 | PAGE PROGRAMMATION MODE SILENCE                      |
| 24 | PAGE RÉGLAGE DE LA TEMPÉRATURE18                     |
| 25 | PAGE ECLAIRAGE LEDS                                  |
| 26 | PAGE REMPLISSAGE19                                   |
| 27 | PAGE MASSAGE ADDITIONNEL                             |
| 28 | PAGE BRASSAGE EAU/AIR                                |
| 29 | PAGE PROGRAMMATION BRASSAGE                          |

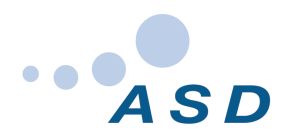

## 1 INTRODUCTION

L'application sera basée sur l'application existante « APF connect » Les icones identiques à cette application pourront être réutilisés. Les nouveaux icones seront fournis au format SVG.

L'application est à développer pour ANDROID et IOS

La partie communication avec le Speedy SPA, sera défini sur un fichier séparé, et cette partie sera à discuter directement avec SODALEC.

Un fichier faisant apparaître la traduction pour chaque langage, sera également fourni.

#### 2 2 ICONE DE L'APPLICATION

L'icone provisoire de l'application est le suivant :

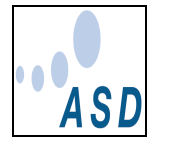

Un nouvel icone sera fourni dès qu'il sera défini.

### 3 PAGE DE LANCEMENT

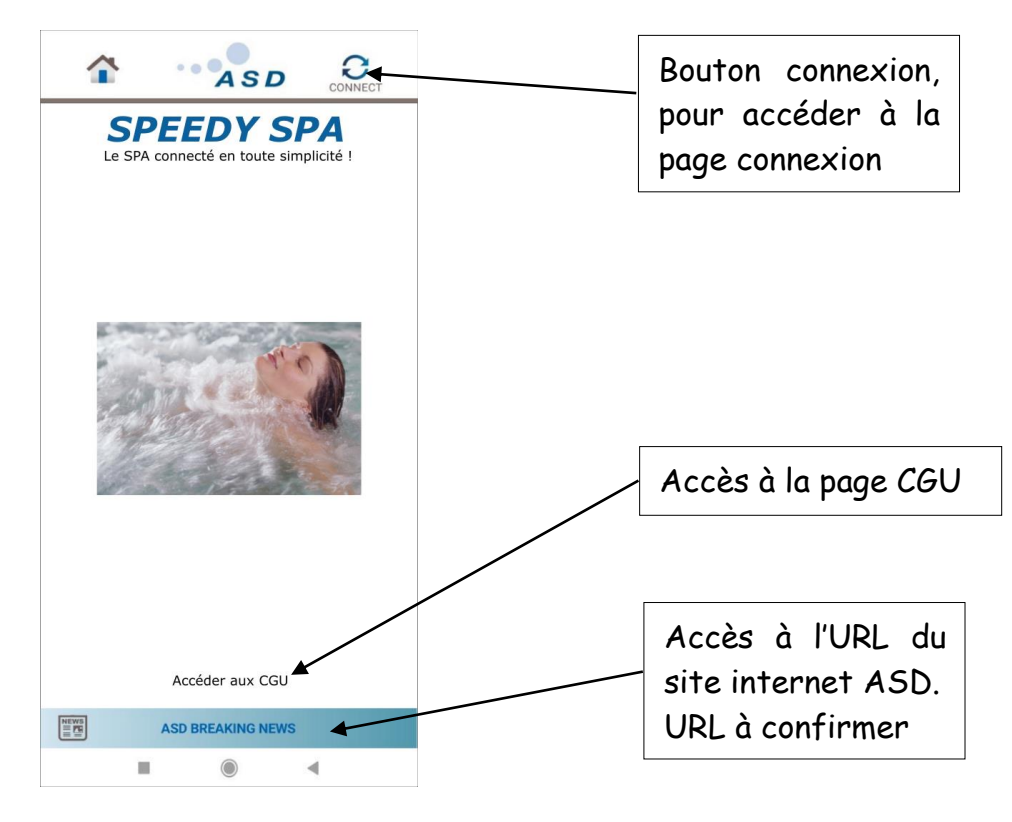

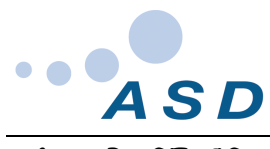

4 PAGE CGU

#### CONDITIONS GÉNÉRALES D'UTILISATION

#### CONDITIONS GENERALES D'UTILISATION DE l'APPLICATION ASD CONNECT

En vigueur au 1<sup>er</sup> février 2019

#### Bienvenue sur ASD CONNECT, le spa portable connecté en toute simplicité !

ASD met à votre disposition l'application mobile téléchargeable ASD CONNECT, vous permettant de piloter à distance votre spa portable depuis vos terminaux mobiles et d'accéder à une gamme de services (filtration, éclairage, contrôle de la température, etc).

#### Article 1 – Définitions

« Application » désigne l'application ASD CONNECT accessible par téléchargement sur les plateformes d'application « AppStore® » et « Google Play® ».

CGU » ou le « Contrat » : désigne les présentes conditions générales d'utilisation qui régissent les conditions d'accès et d'utilisation de l'Application et des Services, ainsi que les droits et obligations de la Société et de l'Utilisateur au titre des CGU.

« Equipement » désigne tout matériel, équipement et/ou dispositif électronique compatible fabriqué ou commercialisé par la Société ou par un fabricant tiers, installé dans le spa portable de l'Utilisateur avec lequel l'Application va se synchroniser et interagir pour permettre la réalisation des Services.

« Parties » désigne la Société et l'Utilisateur.

« Spa » désigne le spa portable privatif à usage individuel (usage familial sans exploitation commerciale) dans laquelle l'Equipement est installé.

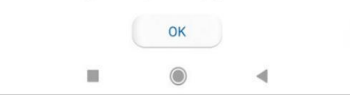

#### 5 PAGE CONNEXION

| SPEEDY SPA                       |                                 |        |   |  |
|----------------------------------|---------------------------------|--------|---|--|
|                                  | CONNEXION                       |        |   |  |
| ASD - SPEEDY sa6322d9b-e154-47bd | SPA (demo)<br>a59e-8bcd96f2dd10 |        | đ |  |
|                                  |                                 |        |   |  |
|                                  |                                 |        |   |  |
|                                  |                                 |        |   |  |
|                                  |                                 |        |   |  |
|                                  |                                 |        |   |  |
|                                  |                                 |        |   |  |
|                                  |                                 |        |   |  |
|                                  |                                 |        |   |  |
|                                  |                                 |        |   |  |
|                                  |                                 |        |   |  |
|                                  |                                 |        |   |  |
| $\mathbf{\alpha}$                |                                 | $\sim$ |   |  |
| V                                |                                 |        |   |  |
| Scan                             |                                 | Fermer |   |  |
|                                  |                                 |        |   |  |
|                                  |                                 |        |   |  |

Conditions générales d'utilisation suivant fichier **AX-1775-1-00.doc** 

Fonctionnement idem application APF connect.

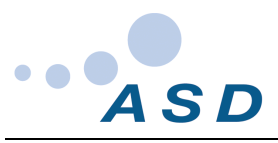

6 PAGE D'ACCUEIL PAR DEFAUT ET ACCES PARAMETRAGE

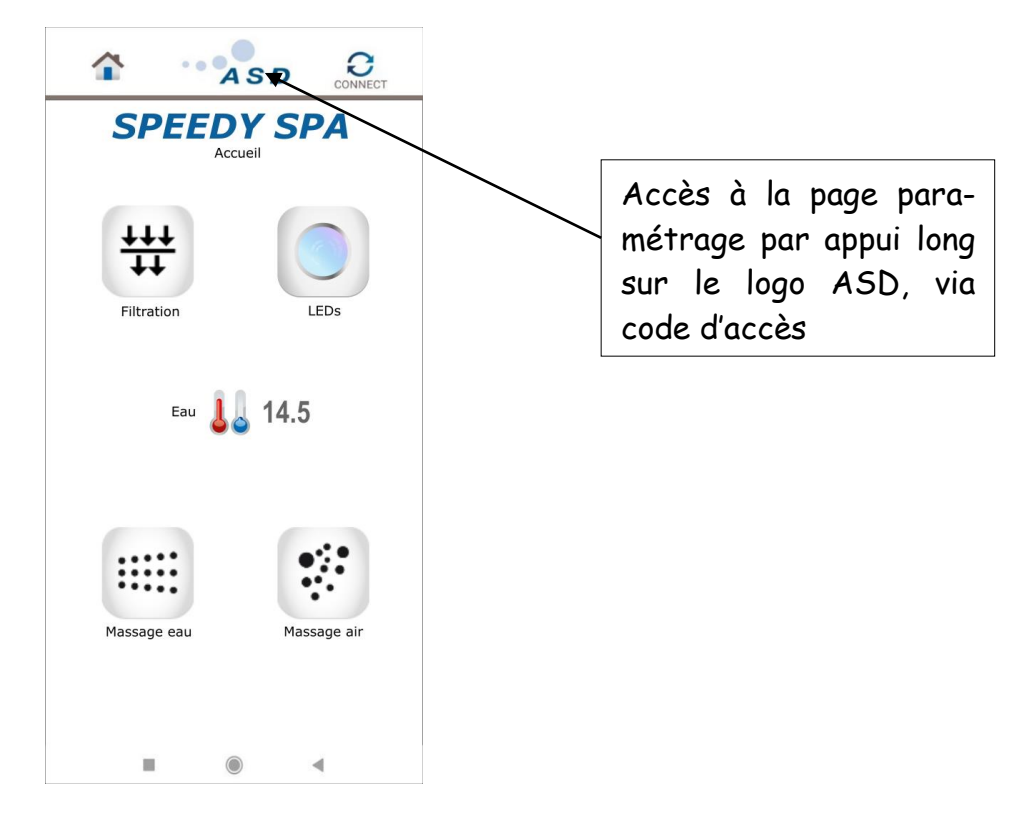

7 PAGE CODE D'ACCÈS ET CHANGEMENT DE CODE

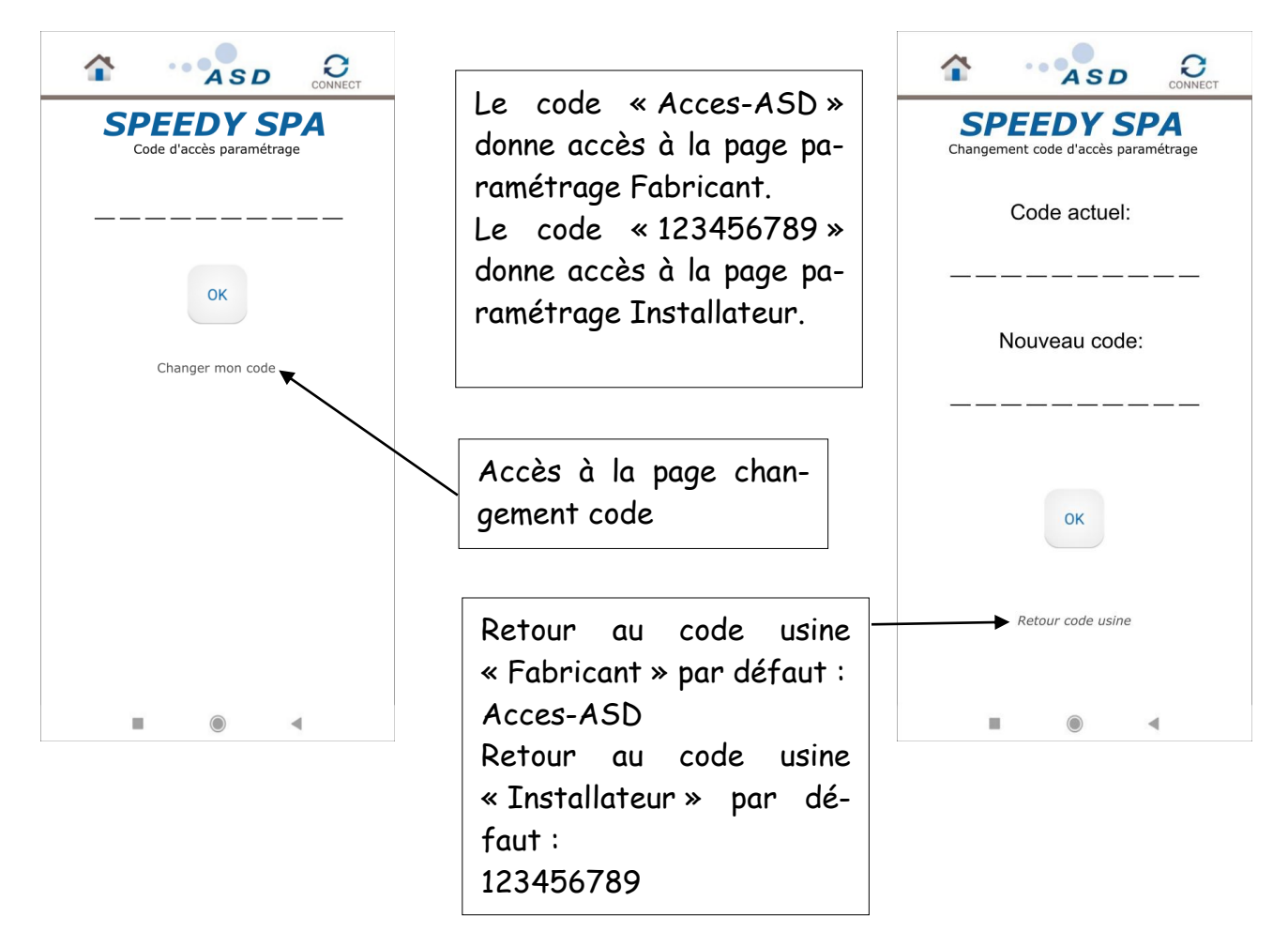

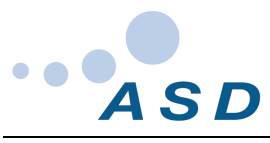

# 8 PAGE PARAMÉTRAGE FABRICANT

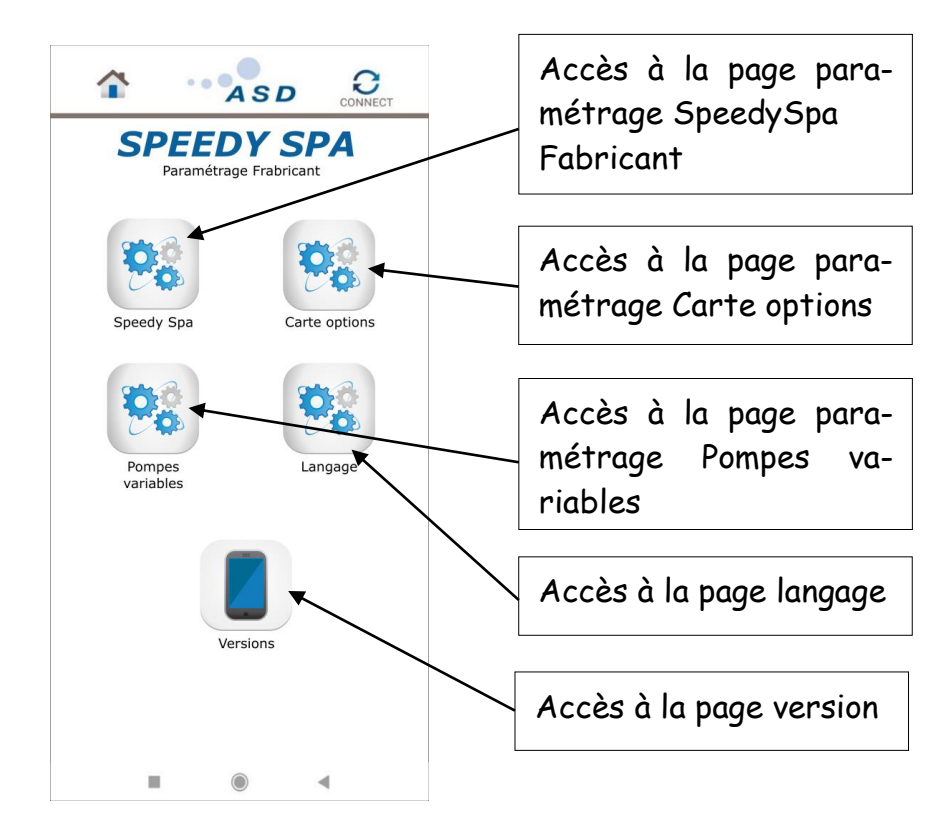

#### 9 PAGE PARAMETRAGE INSTALLATEUR

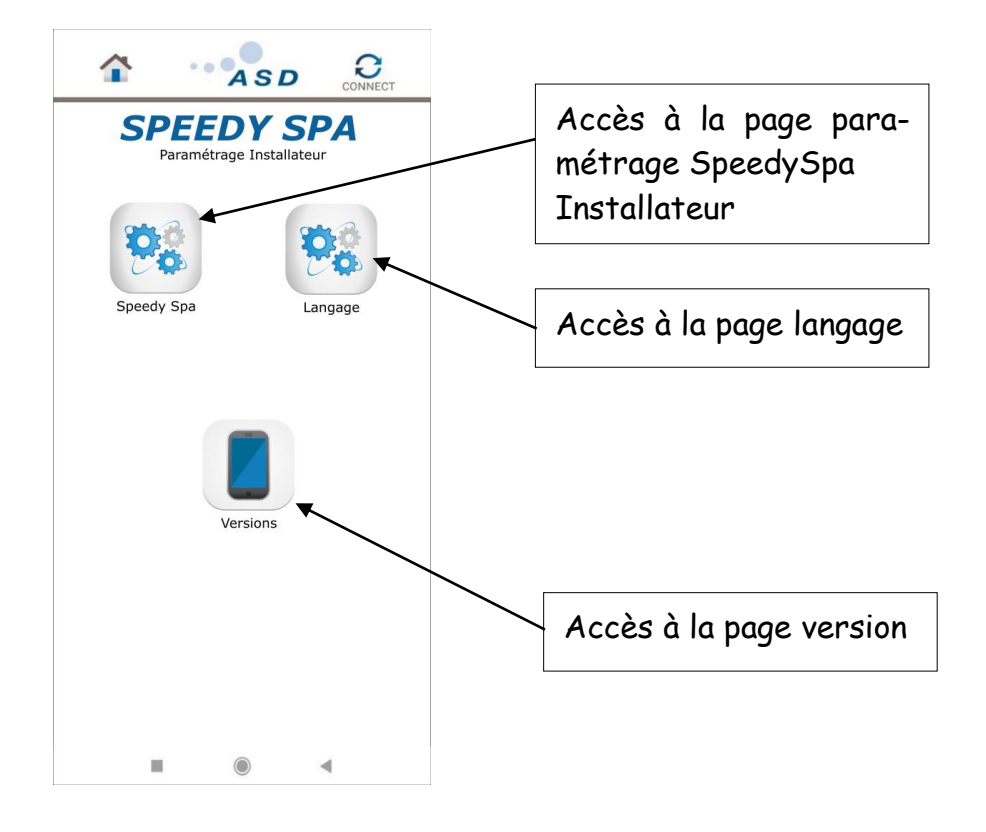

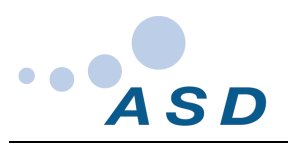

#### 10 PAGES PARAMETRAGE SPEEDY SPA FABRICANT

Un seul choix possible, par paramètre.

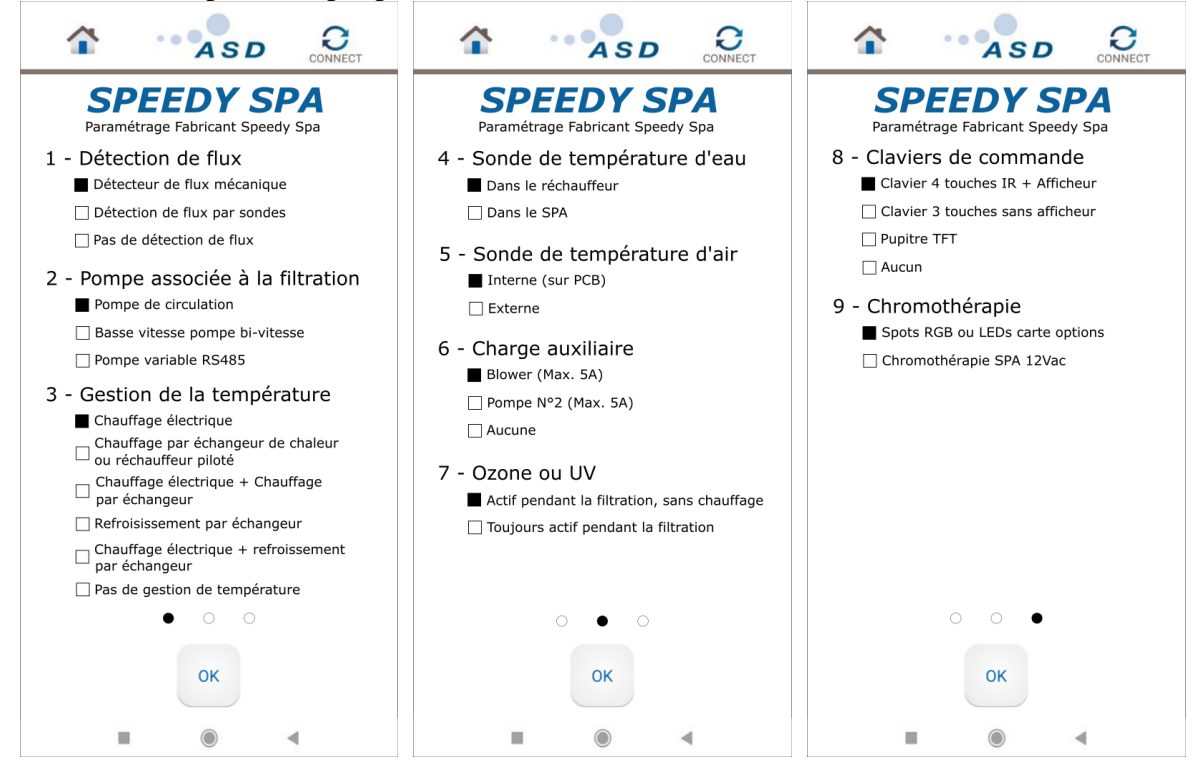

# 11 PAGE PARAMETRAGE SPEEDY SPA INSTALLATEUR

Un seul choix possible, par paramètre.

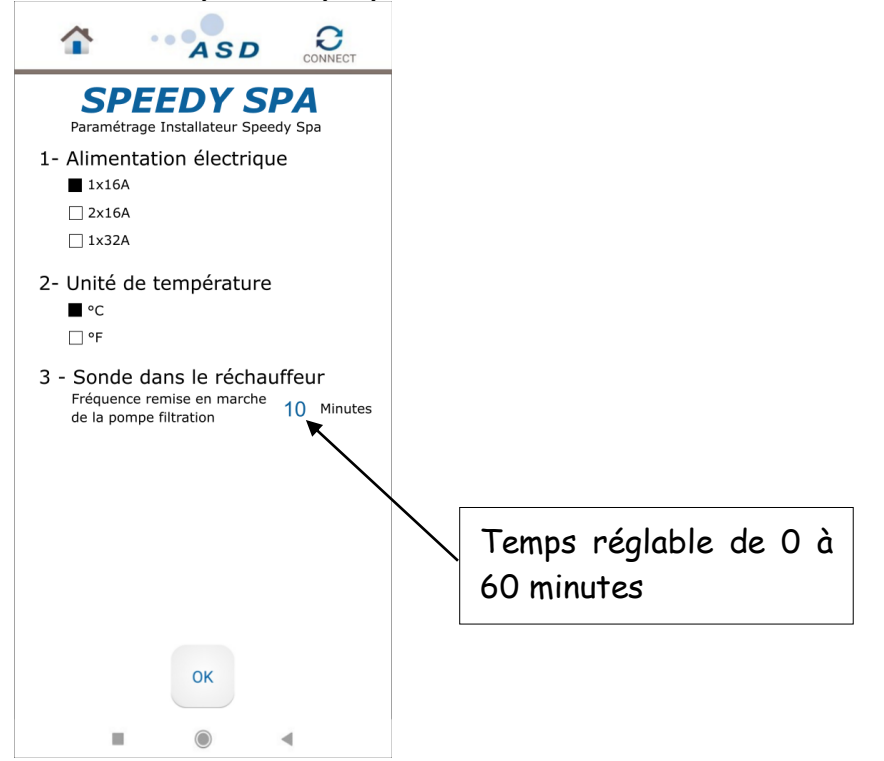

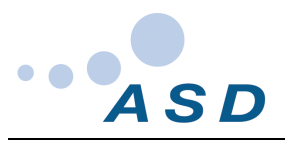

## 12 PAGE PARAMETRAGE CARTE OPTIONS

Un seul choix possible, par paramètre.

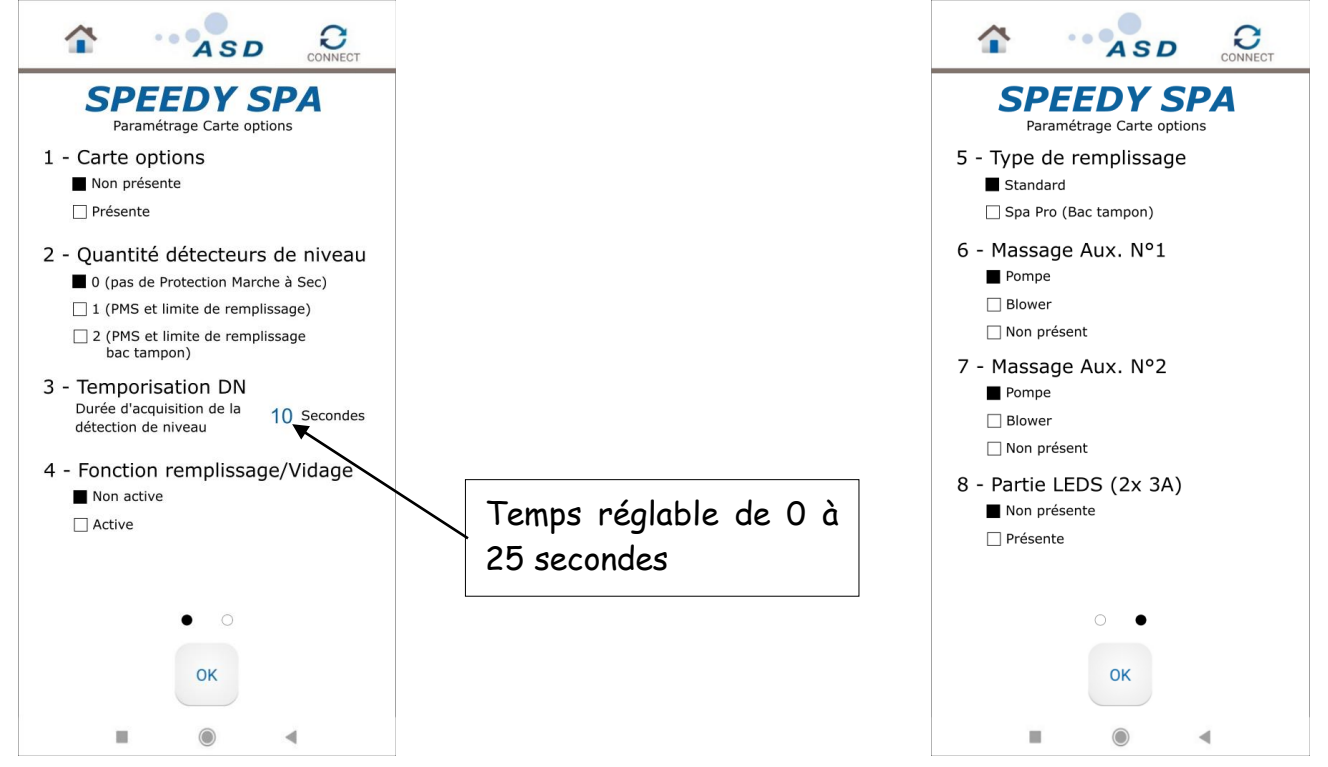

# 13 PAGE PARAMETRAGE POMPES VARIABLES

Un seul choix possible, par paramètre.

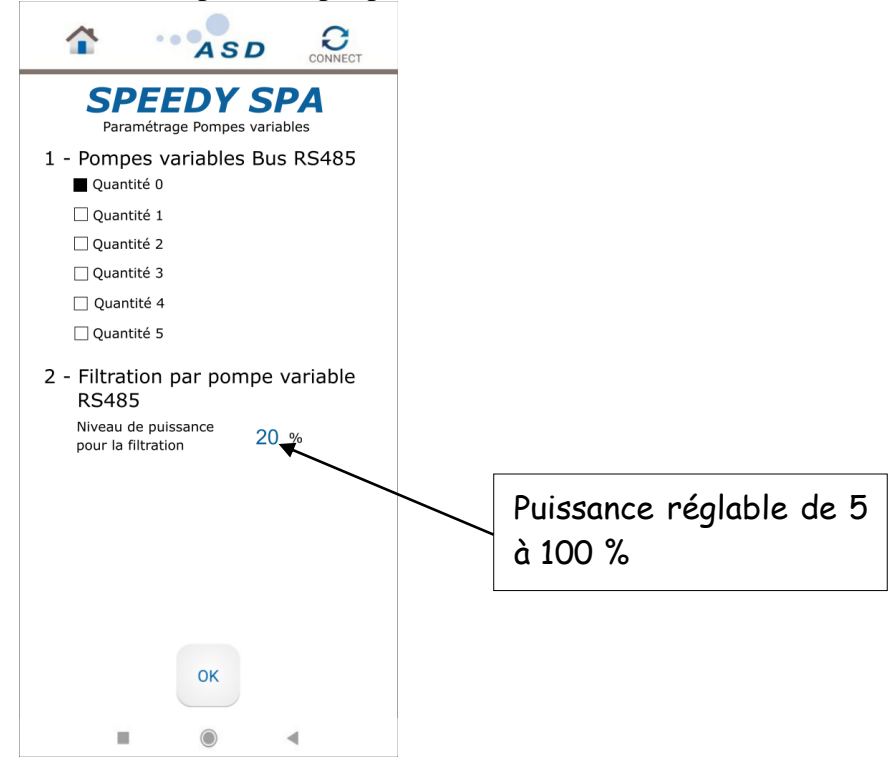

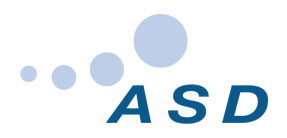

## 14 PAGE PARAMETRAGE LANGAGE

|                                   | ASD                                                                 | CONNECT |  |
|-----------------------------------|---------------------------------------------------------------------|---------|--|
| SPEEDY SPA<br>Paramétrage Langage |                                                                     |         |  |
| Cho<br>Cho                        | ix du langage<br>■ Français<br>] Anglais<br>] Italien<br>] Espagnol |         |  |
|                                   | ] Espagnor<br>] Allemand<br>] Portugais                             |         |  |
|                                   |                                                                     |         |  |
|                                   |                                                                     |         |  |
|                                   | ок                                                                  |         |  |
|                                   | $\bigcirc$                                                          | 4       |  |

#### 15 PAGE VERSION

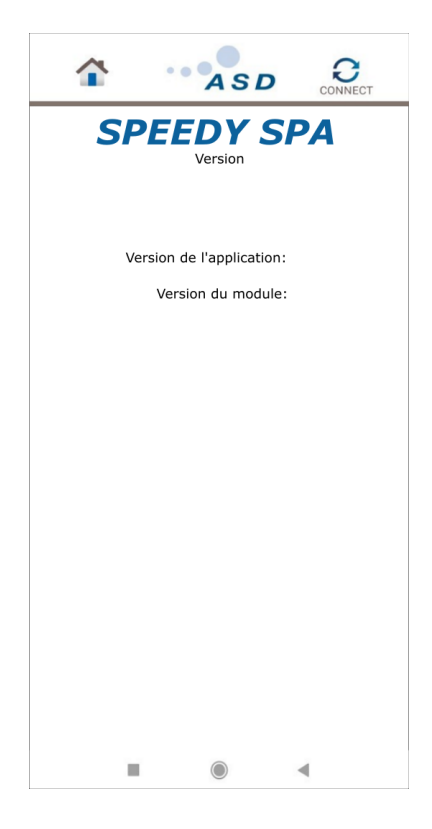

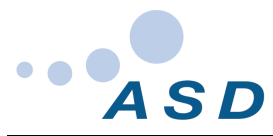

## 16 PAGES D'ACCUEIL EN FONCTION DES PARAMETRES

Avec paramètre Speedy SPA F(Fabricant)-N°6 charge auxiliaire = Aucune

|                                        |                                                                                                 | Messages à afficher :                                                                                                    |
|----------------------------------------|-------------------------------------------------------------------------------------------------|----------------------------------------------------------------------------------------------------|
| SPEEDY SPA                             | Bouton d'accès à la<br>page filtration                                                          | «En cours», quand la filtration<br>est active<br>«FLOW!», lorsqu'il y a erreur                                                                                                    |
| Filtration<br>En cours<br>Flow! Water! | Bouton d'accès à la page éclairage LEDs                                                         | de détection de flux<br>« Water », lorsque le détecteur<br>de niveau N°1 ne détecte pas                                                                                                    |
| Heating Eau 🜡 14. <del>5 Cooling</del> | Accès à la page réglage<br>température                                                          | d'eau<br>«Heating», quand le chauffage<br>est actif                                                                                                    |
| Massage eau                            | Bouton de mise en<br>marche de la pompe<br>Nº1<br>Accès à la page Bras-<br>sage Massage eau par | <ul> <li>« Cooling », quand le refroidisse-<br/>ment est actif</li> <li>« No Heating », quand il y a une<br/>erreur de chauffage</li> <li>« No Cooling », quand il y a une<br/>enneur de pafneidissement</li> </ul> |
|                                        | appui long                                                                                      |                                                                                                    |

Avec paramètre Speedy SPA F-N°6 charge auxiliaire = Blower

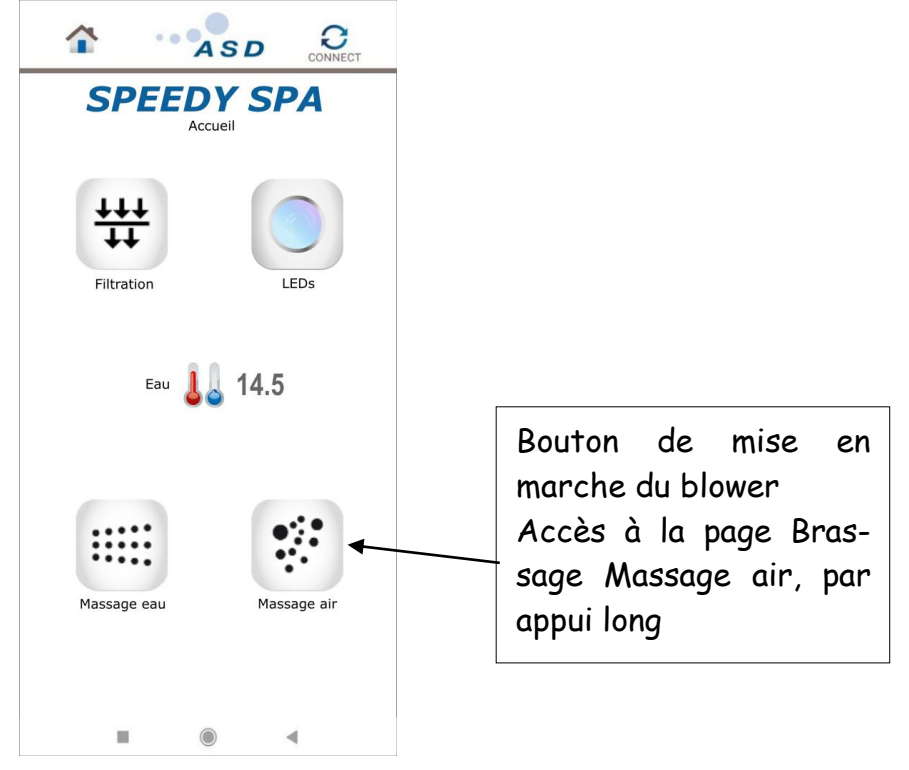

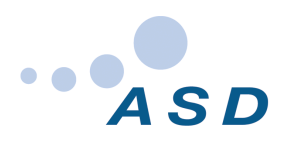

Avec paramètre Speedy SPA F-N°6 charge auxiliaire = Pompe N°2

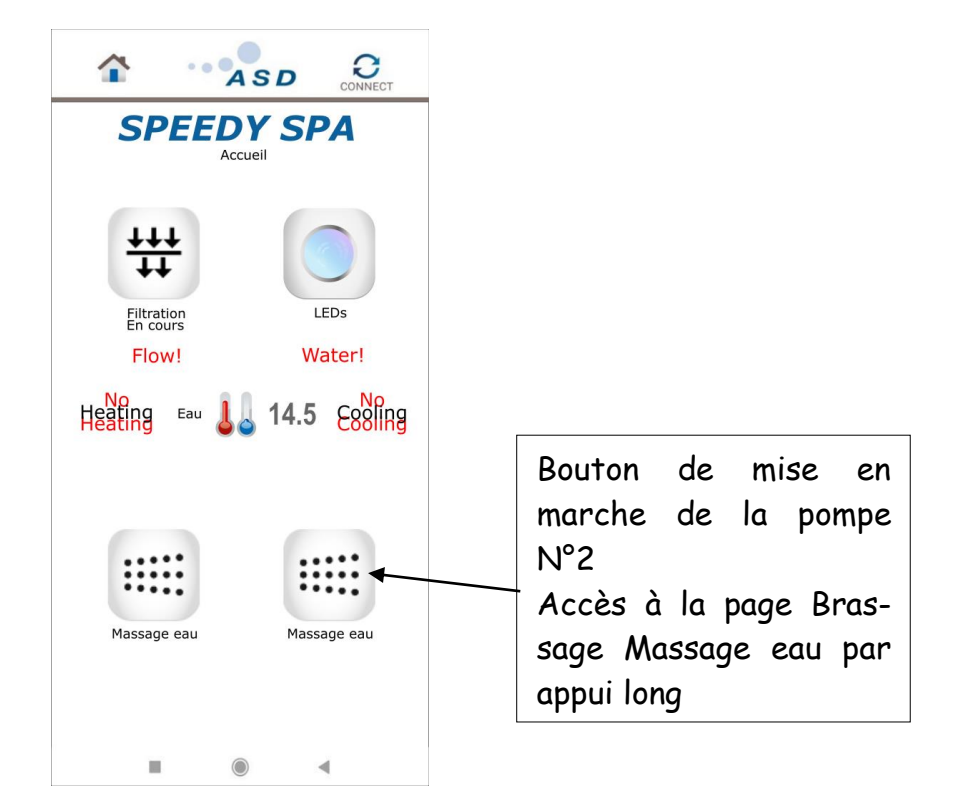

Avec paramètre Speedy SPA F-N°6 charge auxiliaire = Blower Avec paramètre Carte opions :  $N^{\circ}1$  carte options = Présente

N°4 Fonction Remplissage/vidage = Active

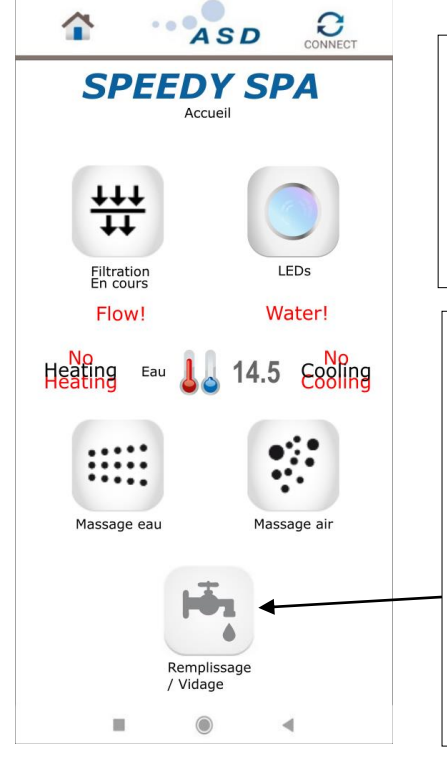

Remarque : Lorsque le paramètre Speedy SPA N°9 charge auxiliaire = Aucune, le logo Massage eau est centré sur la page

Bouton d'accès à la page Remplissage/vidage Fond du bouton passant au rouge pendant 0.5s, toutes les secondes, lorsqu'il y a détection d'une erreur de remplissage ou de vidage

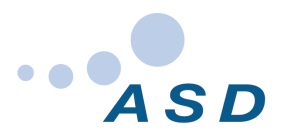

Avec paramètre Speedy SPA F-N°6 charge auxiliaire = Pompe N°2 Avec paramètre Carte opions : N°1 carte options = Présente

N°4 Fonction Remplissage/vidage = Active

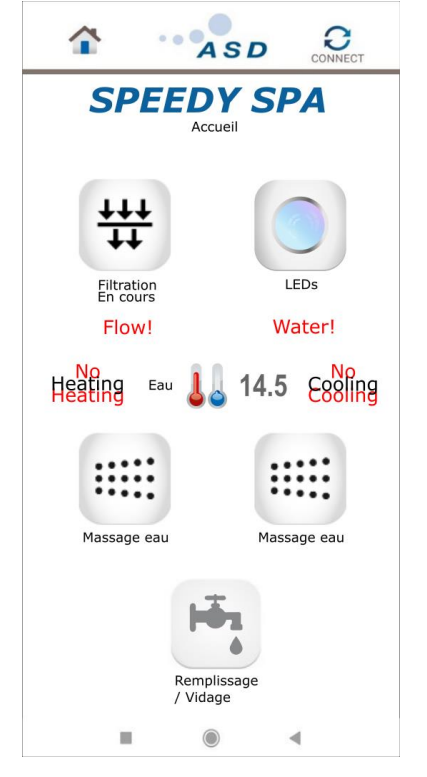

Remarque : Lorsque le paramètre Speedy SPA N°9 charge auxiliaire = Aucune, le logo Massage eau est centré sur la page

Speedy SPA – F-N°6 charge auxiliaire = Pompe N°2 Pompes variables – N°1 Pompes variables Bus RS485  $\neq$  0 Ou Carte options – N°6 ou 7 Massage aux. 1 ou 2  $\neq$  de Non présent Carte options - N°1 carte options = Présente Carte option - N°4 Fonction Remplissage/vidage = Active

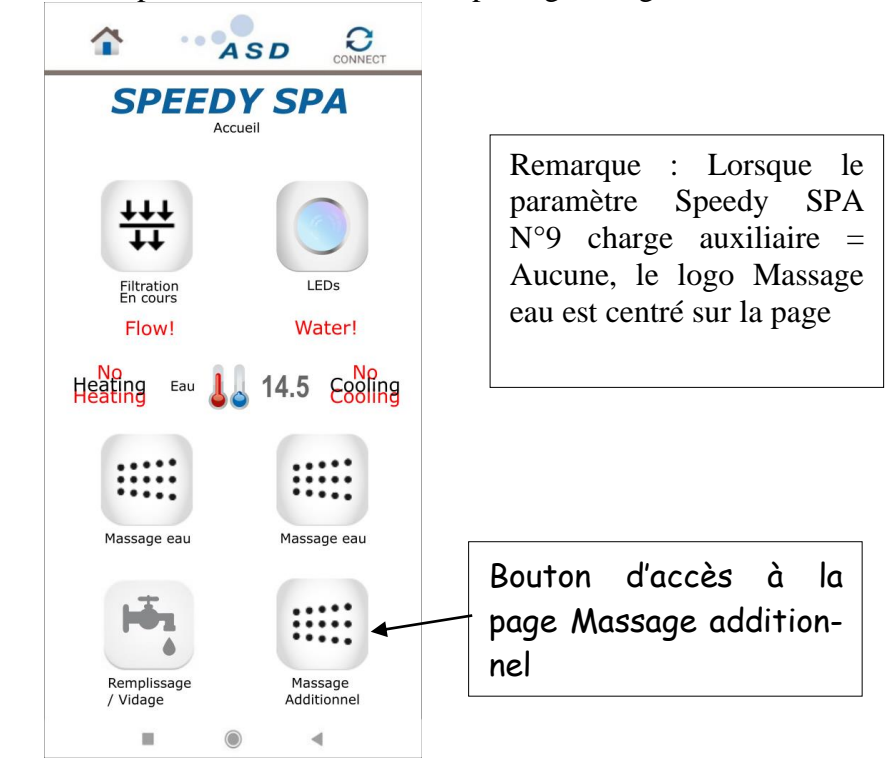

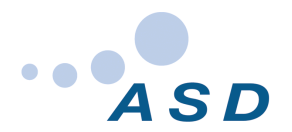

Speedy SPA – F-N°6 charge auxiliaire = Blower Pompes variables – N°1 Pompes variables Bus RS485  $\neq$  0 Ou Carte options – N°6 ou 7 Massage aux. 1 ou 2  $\neq$  de Non présent Carte options - N°1 carte options = Présente Carte option - N°4 Fonction Remplissage/vidage = Active

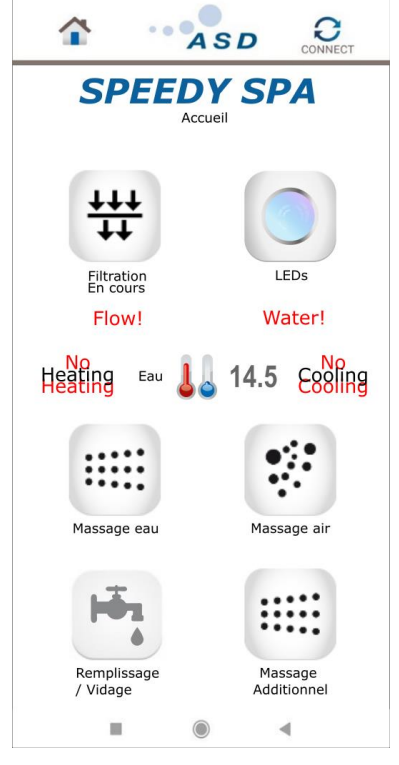

Remarque : Lorsque le paramètre Speedy SPA F-N°6 charge auxiliaire = Aucune, le logo Massage eau est centré sur la page

Speedy SPA – F-N°6 charge auxiliaire = Pompe N°2

Pompes variables – N°1 Pompes variables Bus RS485  $\neq 0$ Ou Carte options – N°6 ou 7 Massage aux. 1 ou 2  $\neq$  de Non présent

Carte options - N°1 carte options = Présente(pas impréatif si présence d'au moins une pompe variable) Carte option - N°4 Fonction Remplissage/vidage = Non active

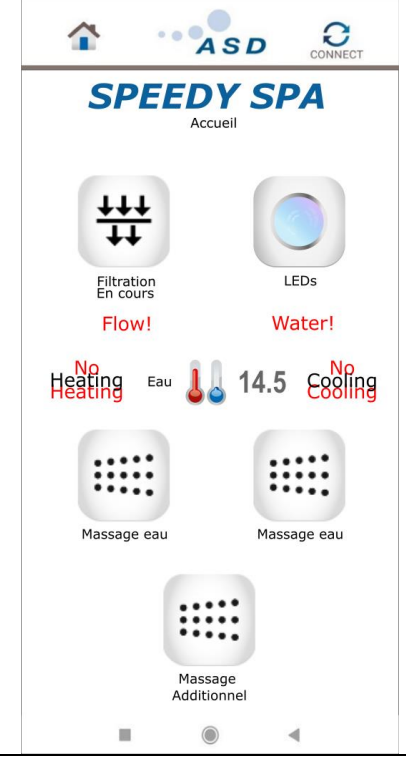

Remarque : Lorsque le paramètre Speedy SPA F-N°6 charge auxiliaire = Aucune, le logo Massage eau est centré sur la page

Auteur: BUREL Hermann Fichier: AX-1774-1-02

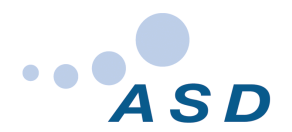

Speedy  $SPA - F - N^{\circ}6$  charge auxiliaire = Blower

Pompes variables – N°1 Pompes variables Bus RS485  $\neq 0$ 

Ou Carte options – N°6 ou 7 Massage aux. 1 ou  $2 \neq$  de Non présent

Carte options- N°1 carte options = Présente(pas impréatif si présence d'au moins une pompe variable) Carte option - N°4 Fonction Remplissage/vidage = Non active

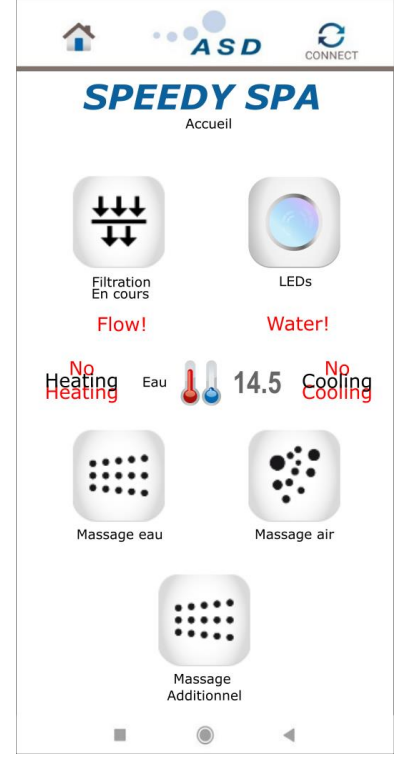

Remarque : Lorsque le paramètre Speedy SPA F-N°6 charge auxiliaire = Aucune, le logo Massage eau est centré sur la page

### 17 CAS DE FILTRATION PAR POMPE BI-VITESSE

Speedy SPA – F-N°2 Pompe associée à la filtration = Basse vitesse pompe Bi-vitesse

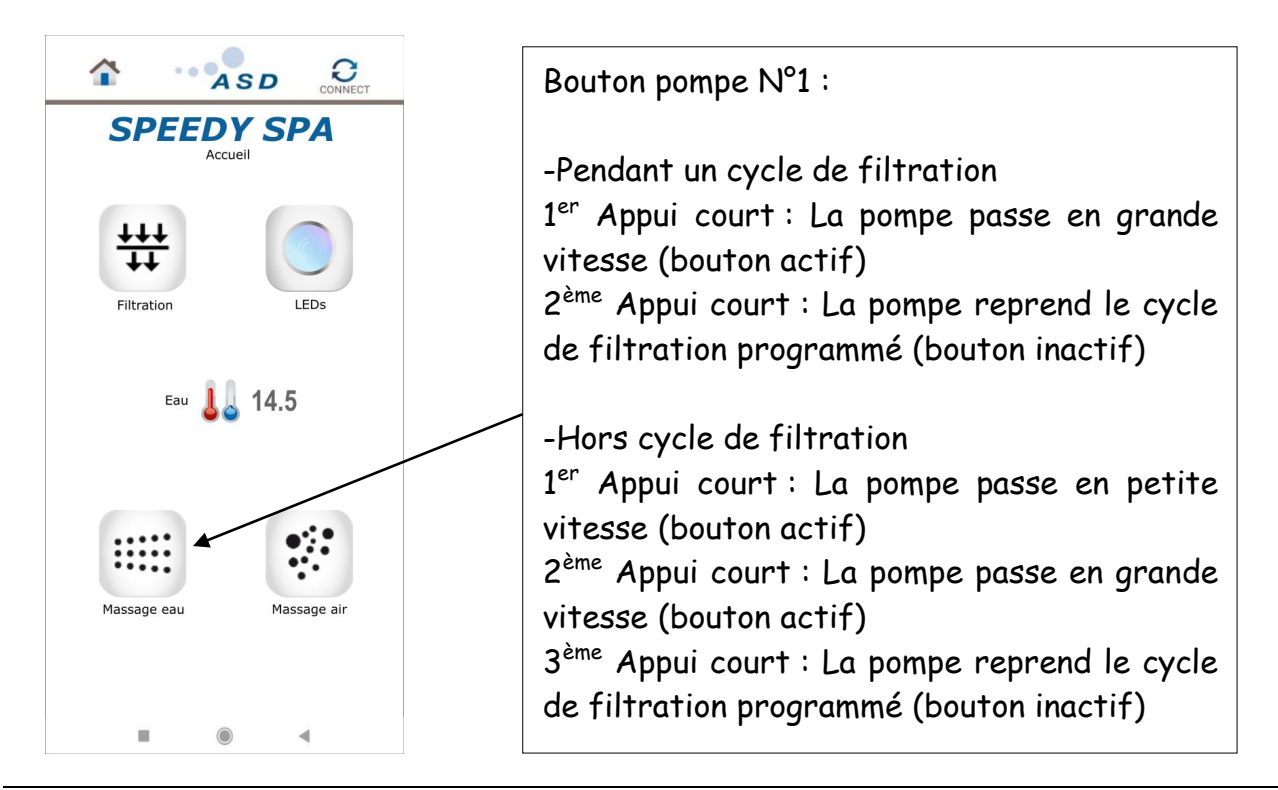

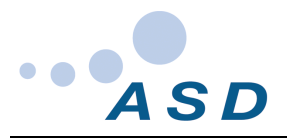

#### 18 CAS DE FILTRATION PAR POMPE À VITESSE VARIABLE RS485

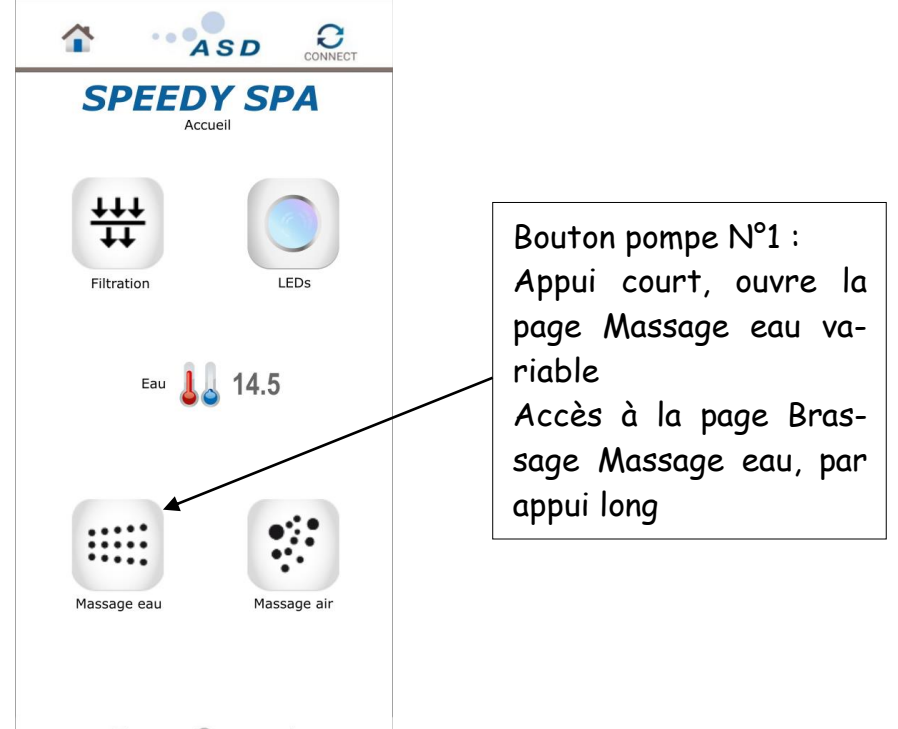

Speedy SPA – F-N°2 Pompe associée à la filtration = Pompe variable RS485

### 19 PAGE MASSAGE EAU VARIABLE

Un seul des 3 boutons (ON, OFF et auto wave) peut être activé, à la fois

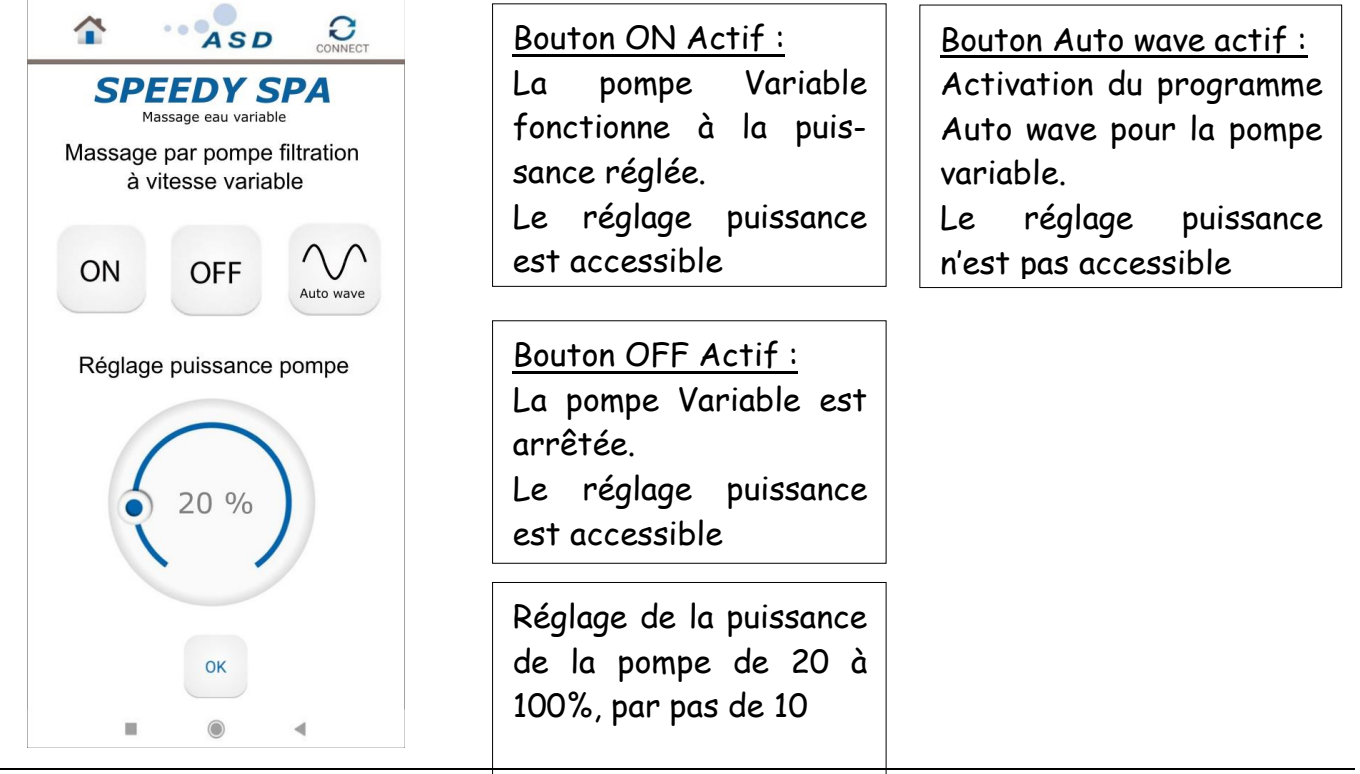

Auteur: BUREL Hermann Fichier: AX-1774-1-02

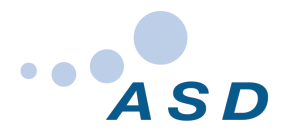

## 20 PAGE FILTRATION

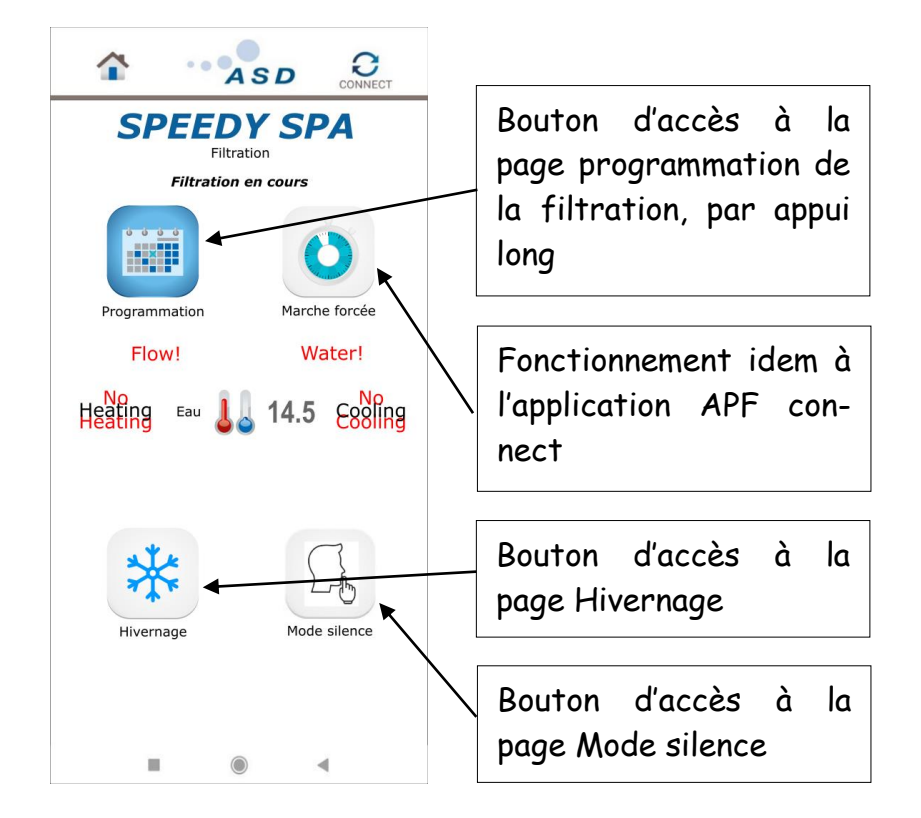

21 PAGE PROGRAMMATION DE LA FILTRATION

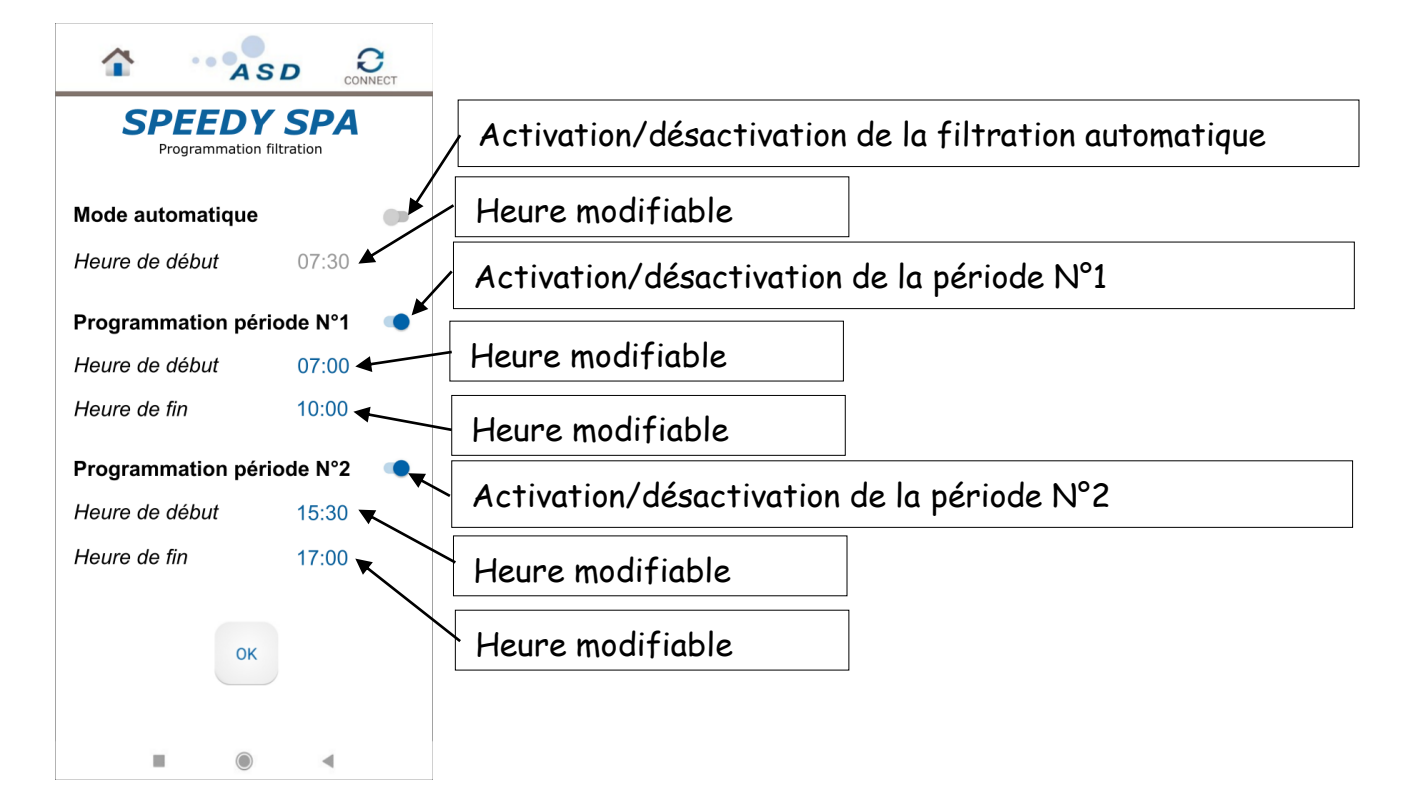

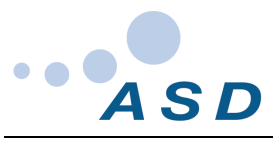

#### 22 PAGE HIVERNAGE

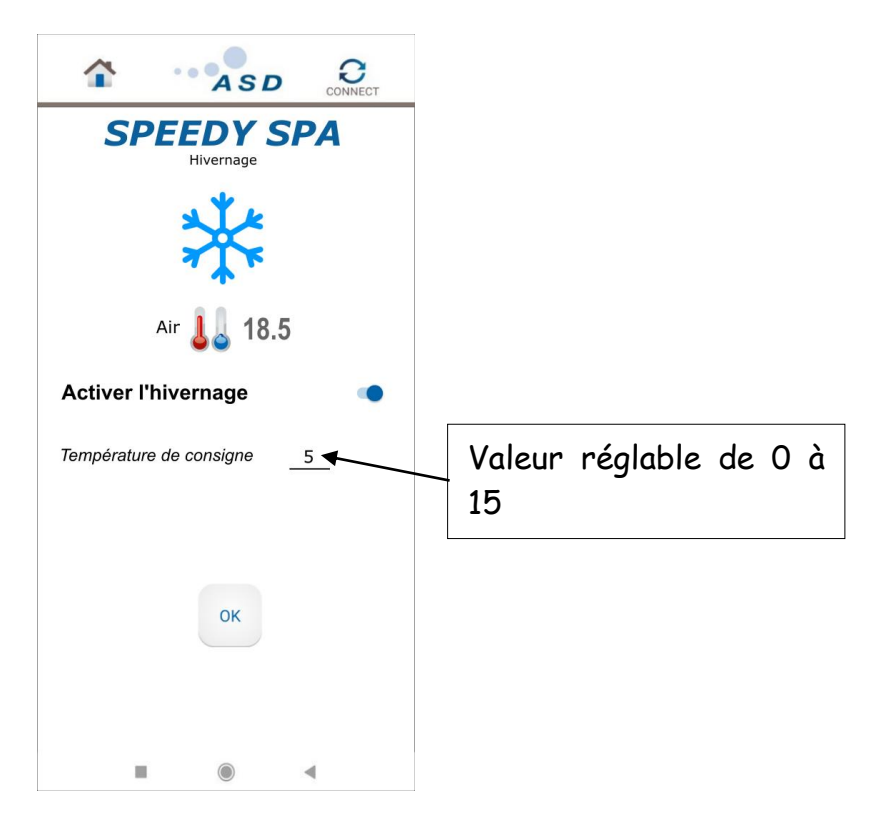

### 23 PAGE PROGRAMMATION MODE SILENCE

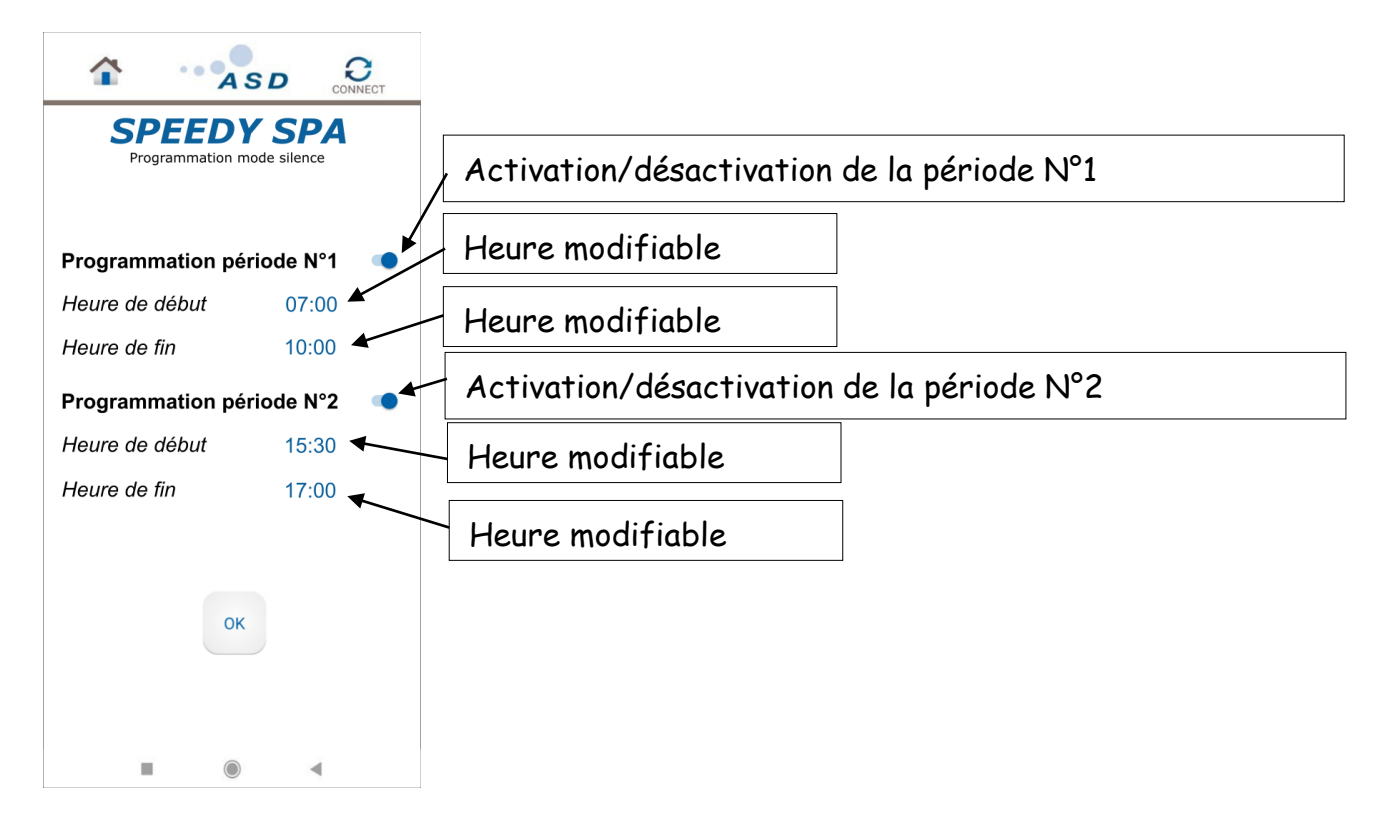

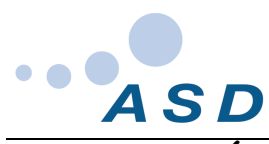

# 24 PAGE RÉGLAGE DE LA TEMPÉRATURE

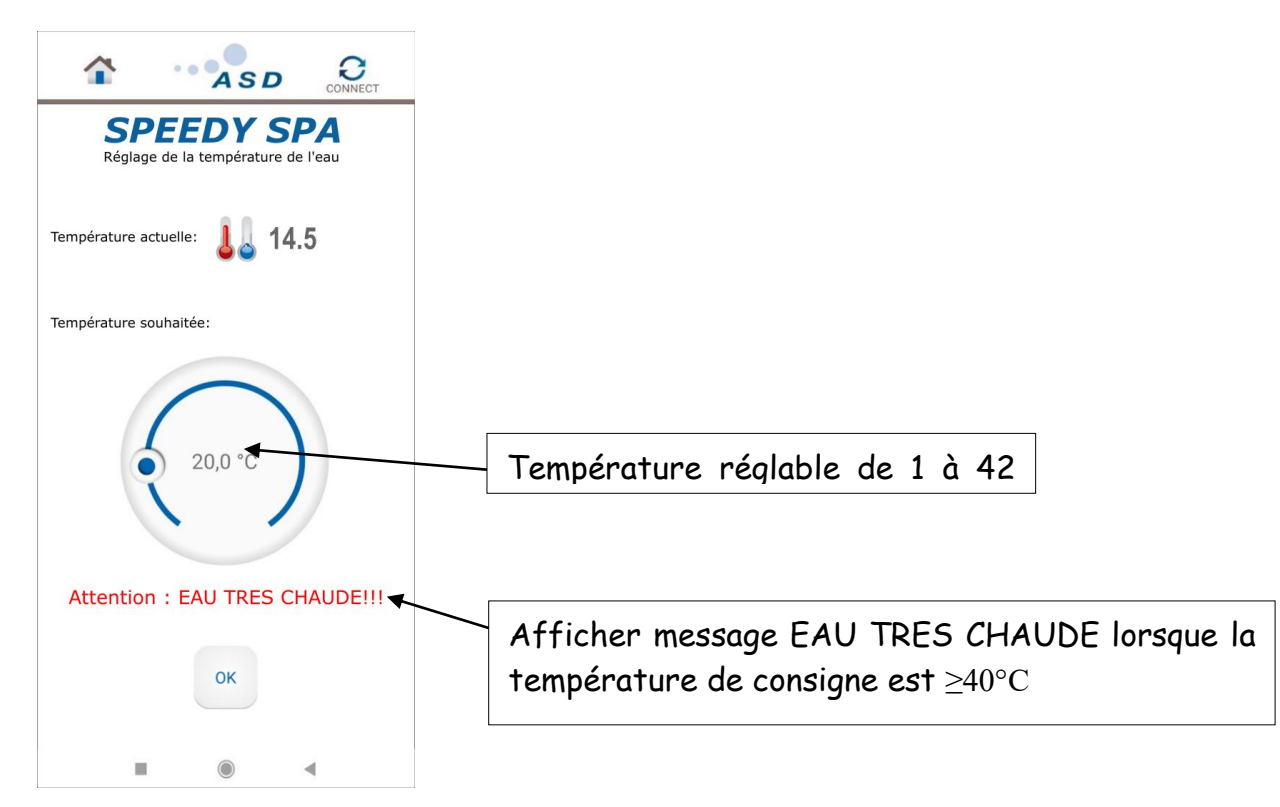

### 25 PAGE ECLAIRAGE LEDS

Avec paramètre Speedy Spa – F-N°9 Chromothérapie = Spot RGB ou LEDs carte options

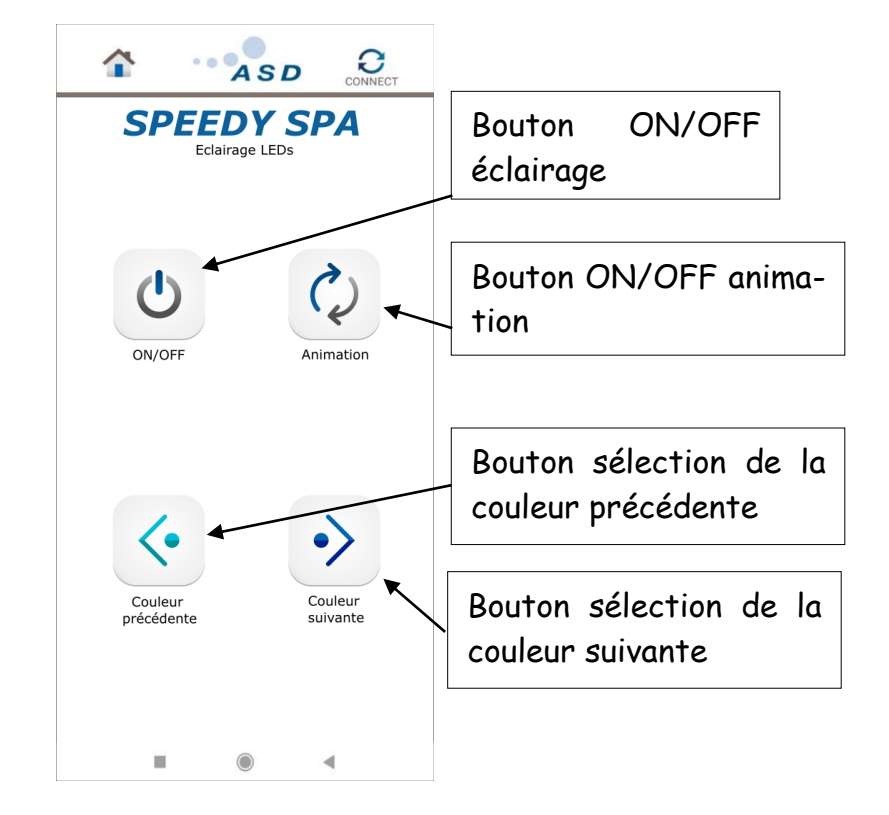

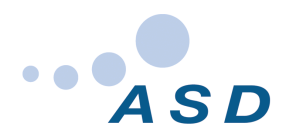

Avec paramètre Speedy Spa – F-N°6 Chromothérapie = Chromothérapie SPA 12Vac

|            | AS         |           | ECT |  |
|------------|------------|-----------|-----|--|
| SPEEDY SPA |            |           |     |  |
|            |            |           |     |  |
|            |            |           |     |  |
| C          |            | Q         |     |  |
| ON/OFF     |            | Animation |     |  |
|            |            |           |     |  |
|            |            |           |     |  |
|            |            |           |     |  |
|            |            |           |     |  |
|            |            |           |     |  |
|            |            |           |     |  |
|            | $\bigcirc$ |           |     |  |

#### Bouton ON(Appui long)= Active la fonction remplissage Bouton OFF = Désactive la fonction remplissage 合 ONNEC ASD Bouton Auto = Active le mode remplissage automatique SPEEDY SPA Remplissage - Vidage Temps modifiable de 0 à 400 minutes Remplissage Auto ON OFF Erreur remplissage Temps limite remplissage: 200 Minutes Bouton ON(Appui long) = Active la fonction vidage Vidage: OFF < ON Bouton OFF = Désactive la fonction vidage Erreur vidage 100 Minutes Temps limite de vidage: Temps modifiable de 0 à 400 minutes Vidage quotidien 150 Secondes Lavage filtre OFF Auto ON Bouton ON(Appui long) = Active la fonction backwash 150 🚽 Fréquence lavage filtre: Heures Bouton OFF = Désactive la fonction backwash Bouton Auto = Active le mode backwash automatique Pause overflow 23:00 Heure de début Durée 08:00 Temps modifiable de 0 à 500 Heures OK Activation/désactivation de la fonction stand-by 10 Heures modifiables

### 26 PAGE REMPLISSAGE

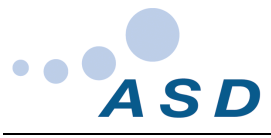

## 27 PAGE MASSAGE ADDITIONNEL

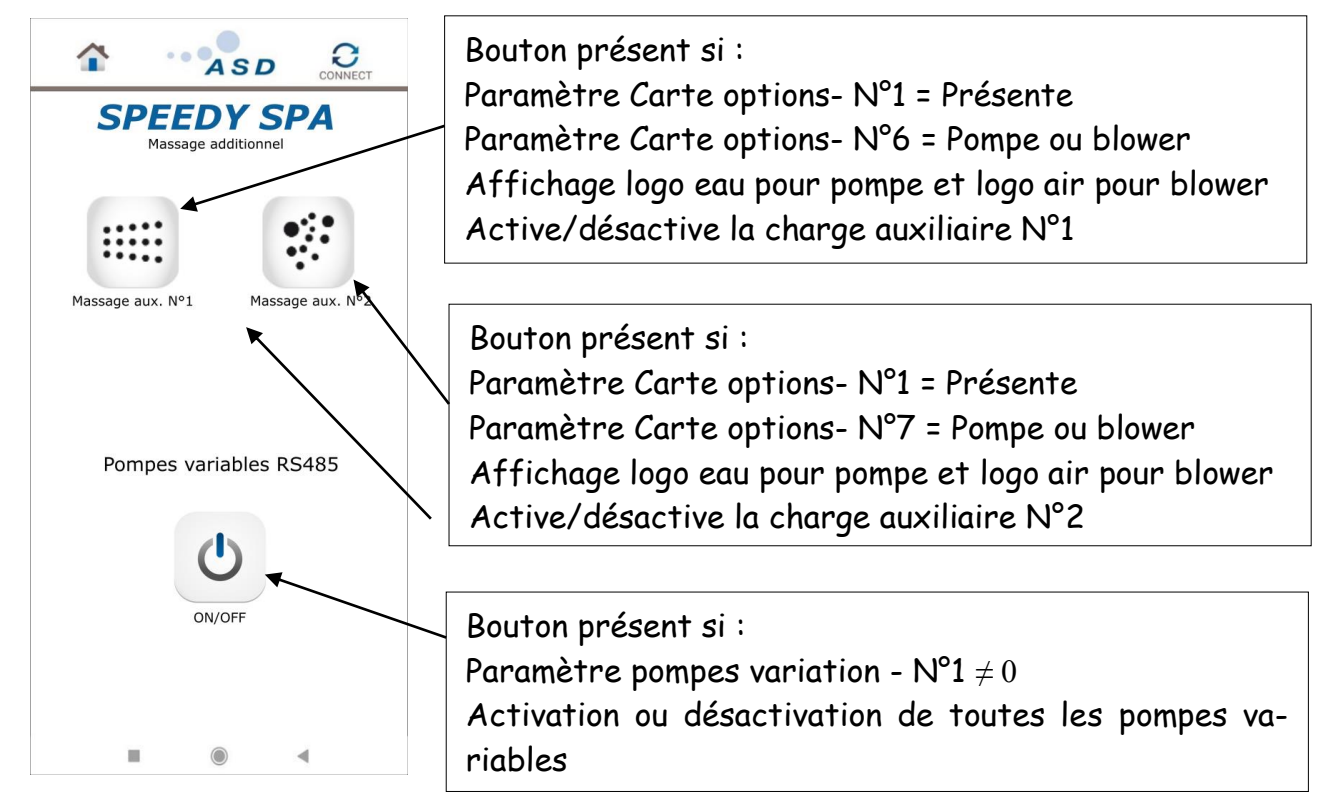

# 28 PAGE BRASSAGE EAU/AIR

Fonction Brssage accessible pour pompes et blower de la page d'accueil

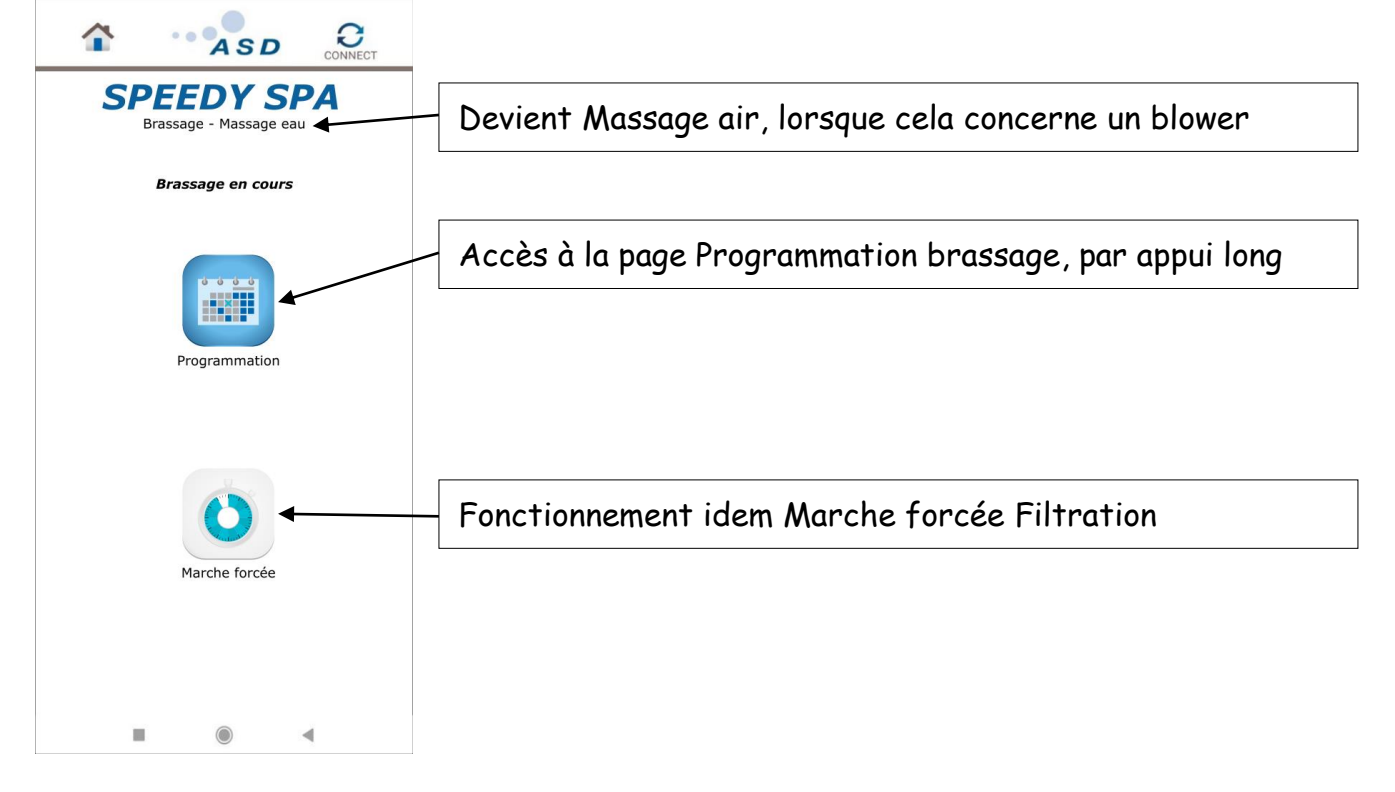

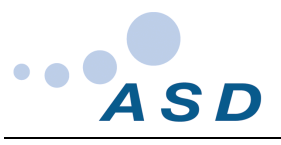

#### 29 PAGE PROGRAMMATION BRASSAGE

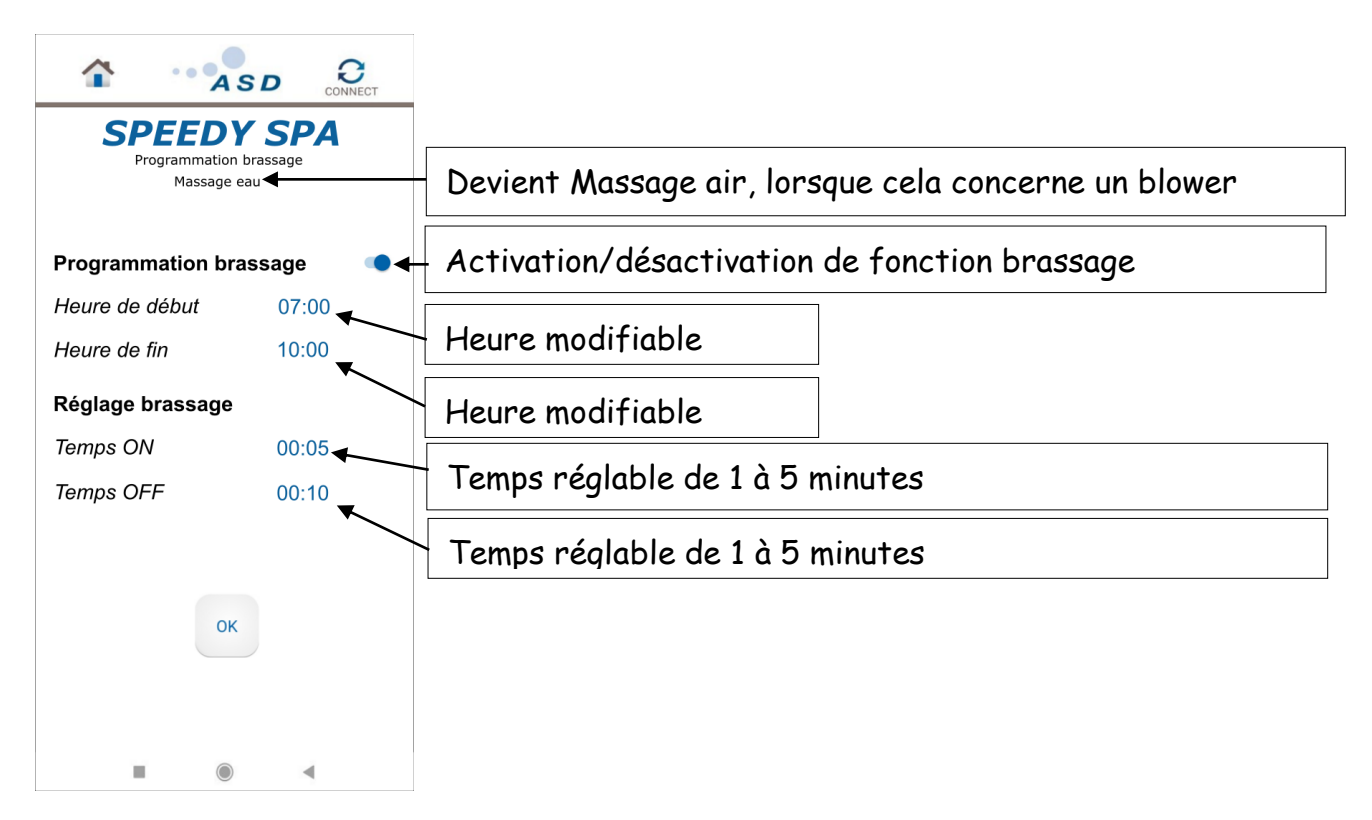